# Logga in på Moodle

Logga in på adressen moodle.abo.fi.

Till Moodle kommer man även genom att på ÅA:s intra <u>http://intra.abo.fi</u> gå till Verktyg, klicka på Edit och söka fram Moodle och spara för framtiden.

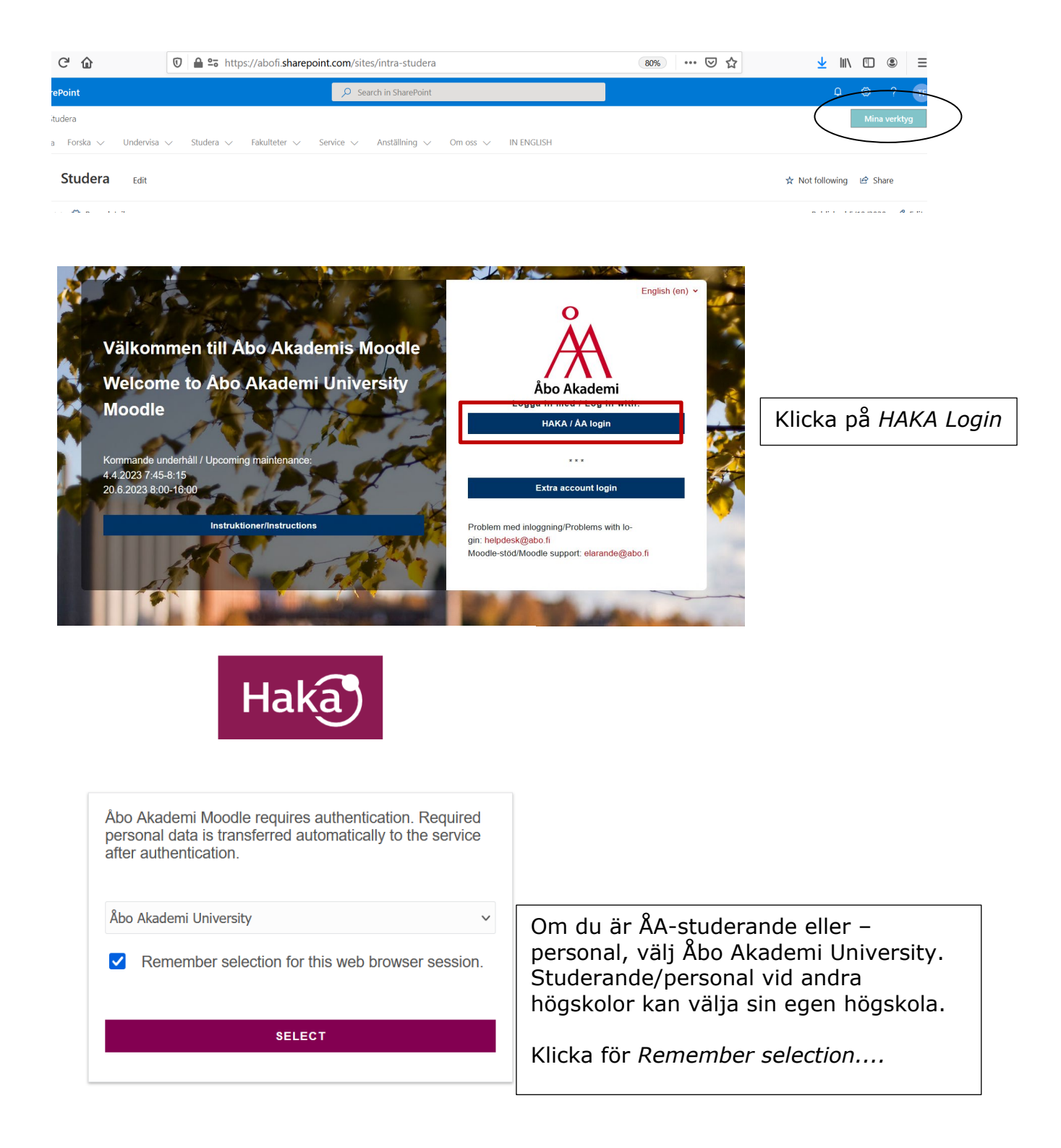

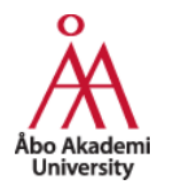

#### Login to Åbo Akademi Moodle

| Username                                                                                                    |                                                                                     |
|----------------------------------------------------------------------------------------------------|-------------------------------------------------------------------------------------|
| Password                                                                                                    | Ange ditt abo.fi-<br>användarnamn (dvs.<br>kortnamnet utan @abo.fi) +<br>lösenordet |
| Revoke attribute release approval                                                                                               |                                                                                     |
| Login                                                                                                    |                                                                                     |
| > Forgot your password                                                                                                    |                                                                                     |
| > HAKA federation                                                                                                    |                                                                                     |
| Information to be Provided to Service Name Principal name Circulation                                                           |                                                                                     |
| Principal name<br>Givenname<br>E-mail                                                                                           |                                                                                     |
| Home Organisation<br>Surname                                                                                                    |                                                                                     |
| he information above would be shared with the service if you proceed. Do you formation to the service every time you access it? | agree to release this                                                               |
| Select an information release consent duration:                                                                                 |                                                                                     |
| ○ Ask me again at next login                                                                                                    |                                                                                     |
| • I agree to send my information this time.                                                                                     |                                                                                     |
| O Ask me again if information to be provided to this service changes                                                            |                                                                                     |
| • I agree that the same information will be sent automatically to this sen future.                                              | Klicka för <i>Do not ask me again</i> .                                             |
| Do not ask me again     Jagree that all of my information will be released to any service                                       | Klicka sedan pă Accept                                                              |
| This setting can be revoked at any time with the checkbox on the login page.                                                    |                                                                                     |
| Reject                                                                                                    |                                                                                     |

### Problem?

Om du tidigare varit inloggad med ett annat användarnamn/via en annan högskola och du automatiskt loggas in med det namnet, töm cachen i dina webbläsare, så kommer du åt att välja Åbo Akademi vid inloggningen. Se t.ex. https://its.uiowa.edu/support/article/719

Om det inte löser problemet, kontakta helpdesk@abo.fi

# Registrering på kurs i Moodle

#### OBS!

1) Fastän du anmält dig till kursen i Peppi måste du *också* registrera dig på den i Moodle för att komma åt kursmaterialet!

2) Läraren måste också öppna kursen (vanligen meddelar läraren när/att den är tillgänglig för registrering)

Registrering kan göras på följande sätt:

- läraren registrerar dig i Moodle (se alternativ 1 nedan)
- du söker fram kursen i Moodle och skriver sedan in den kursnyckel läraren har gett dig - alla kurser har inte kursnyckel så då söker du endast fram kursen (se alternativ 2 nedan)
- du får direktlänk till kursen + ev. kursnyckel av läraren (se slutet på alternativ 2 nedan)

# Alternativ 1 – du är registrerad på en kurs i Moodle:

Om läraren har registrerat dig på en kurs kommer du till en sida där alla kurser du är registrerad på listas – klicka på namnet på den kurs du vill gå in på.

Du kan också 1) markera kurser som är aktuella som favoriter....

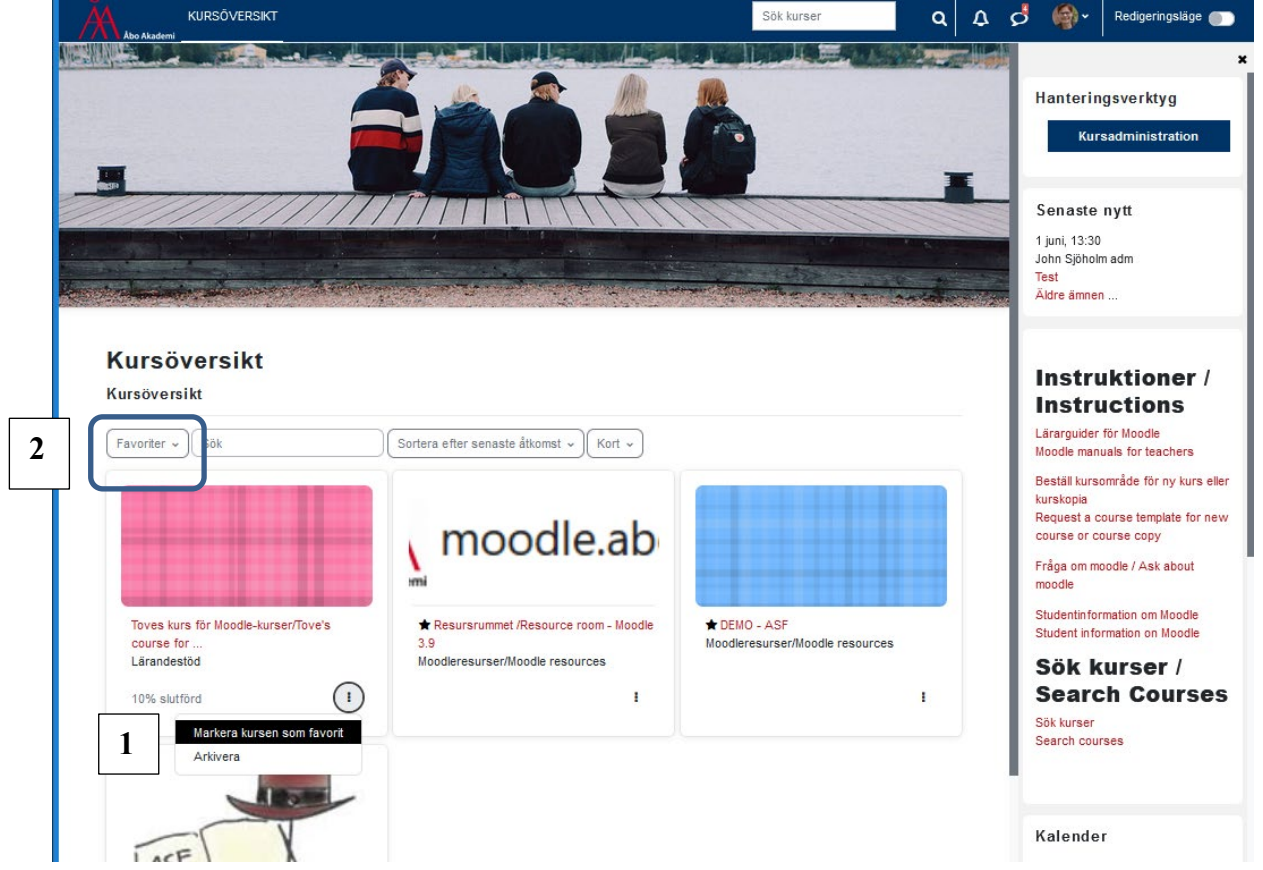

... och sedan 2) välja Favoriter i drop-down t.v. så hittar du snabbt aktuella kurser.

# Alternativ 2 – du har en kursnyckel och ska registrera dig själv på en kurs:

Om läraren har gett en kursnyckel och du ska registrera dig på en specifik kurs, kommer du efter inloggningen till kursöversikten; du kan söka på (del av) kursnamnet i *Sök kurser*-rutan

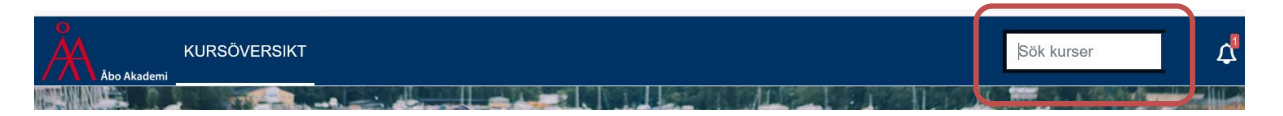

#### Om du inte hittar kurs, kontakta din lärare! (Hen har antagligen inte ännu öppnat kursen för studenter)

Klicka på kursnamnet – kontrollera att du väljer rätt kurs, det kan finnas flera med samma namn:

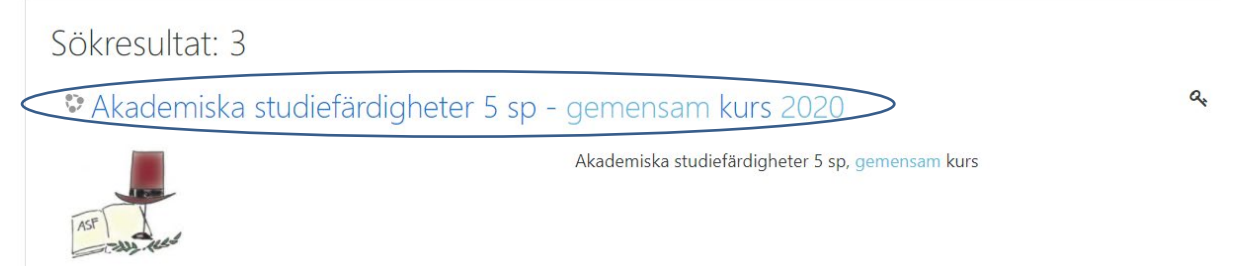

#### varefter det öppnar sig en vy där du kan fylla i kursnyckel: (Om du fick direktlänk till kursen av läraren kommer du direkt till den här vyn)

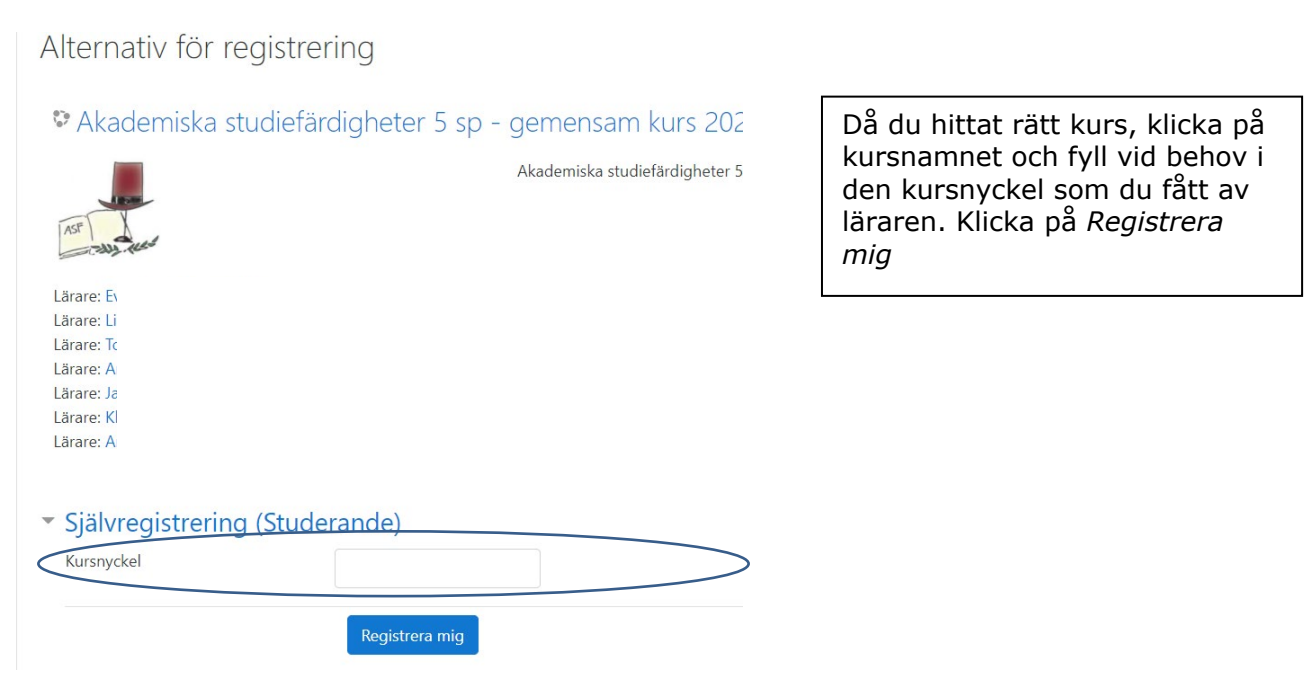

Du kommer nu in på kurshemsidan.

Nästa gång du går in på kursen behöver du inte använda kursnyckeln utan klickar endast på kursnamnet i listan över dina kurser (se alternativ 1 ovan).